# An introduction to NMAstudio2.0 and its embedded knowledge translation tool for network meta-analysis

Tianqi Yu<sup>1</sup>, Sally Yaacoub<sup>1</sup>, Isabelle Boutron<sup>1,2</sup>, Anna Chaimani<sup>1</sup> <sup>1</sup>Université Paris Cité, Center of Research in Epidemiology and Statistics, Inserm, Paris, France <sup>2</sup>Centre d'Epidémiologie Clinique, AP-HP, Hôpital Hôtel Dieu, F-75004, Paris, France

# Introduction

# **Problems of performing NMAs:**

- Complex methodology
- Statistical &coding expertise required
- Hard to effectively share results

# **Objectives of NMAstudio :**

• Simplify the whole procedure of

# **Problems of presenting results from NMAs:**

- Significantly high volume of information
- NMAs with important information not reported
- No standard format

# **Objectives of KTtool:**

• Summarize and present the results of NMA in a

#### **To develop the KTtool**

- The experts committee has been established.
- The experts committee members will be involved in the whole procedures for the development of the tool.
- Intwerviews with different stakeholders will be performed to understand their needs.

Languages used for development

performing NMAs

- Enhances the visulazition of results
- Facilitate thec ommunication of results
- comprehensible and transparent way
- To accommodate the diverse needs of different stakeholders
- assist proper interpretation of the findings

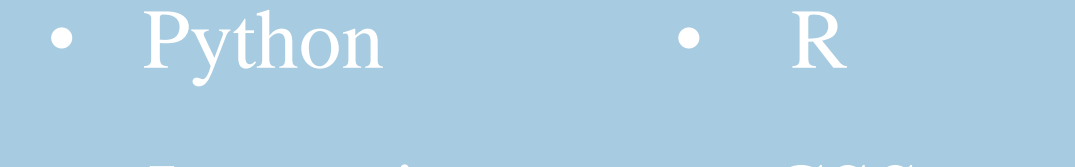

• Javascript • CSS

\* The development code is fully openly accessible at https://github.com/CER-METHODS/NMAstudio-app.

#### NMAstudio2.0 https://www.nmastudioapp.com/home

# Several pages in NMAstudio2.0:

|                        |                    |   |                      |               | Knowledge        |  |
|------------------------|--------------------|---|----------------------|---------------|------------------|--|
| Homepage               | Setup              |   | Results              |               | translation tool |  |
|                        |                    |   |                      |               |                  |  |
| • Breifly Introduction | Data Upload        |   | • Data & Transitivit | ty            |                  |  |
| • Tutorial             | Variable Selection | n | • Forest plots       |               |                  |  |
| Contact Information    | Run Analysis       |   | • League table       |               |                  |  |
| References             |                    |   | • Consistency & Re   | eporting bias |                  |  |
|                        |                    |   | • Rabking            |               |                  |  |

#### Step 1. Upload your dataset & Select secveral variables form it

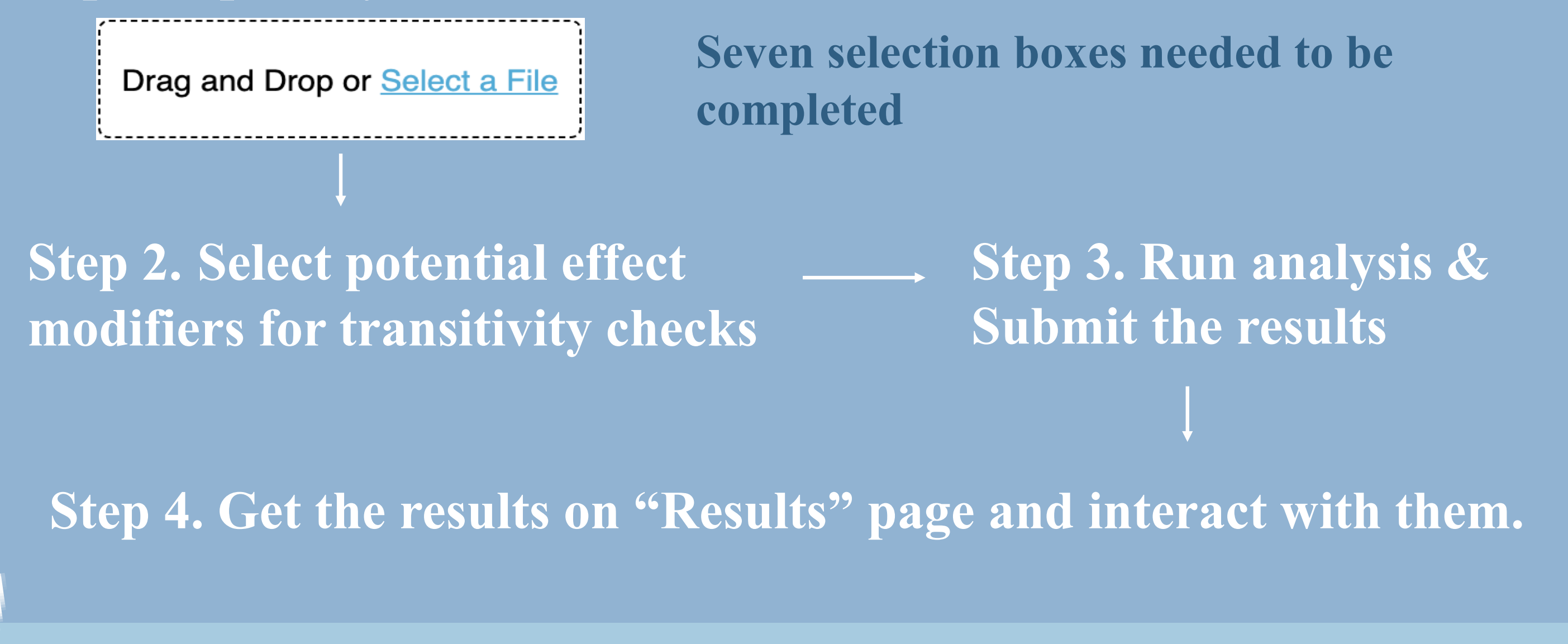

# **Scalable Knowledge translation tool**

**Several interactive functions in the tool:** 

### **Several modules in the tool:**

Others

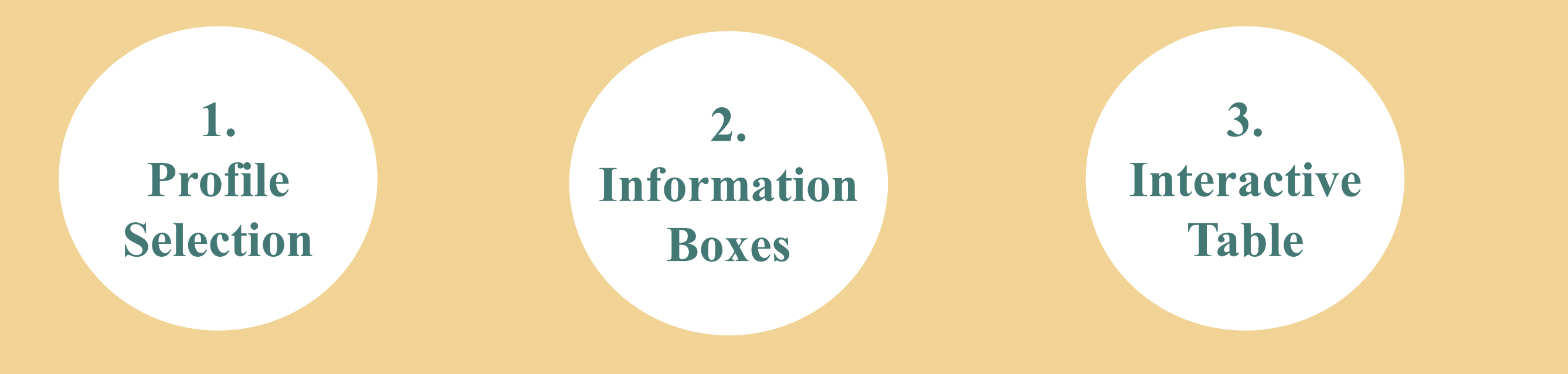

Select your profile

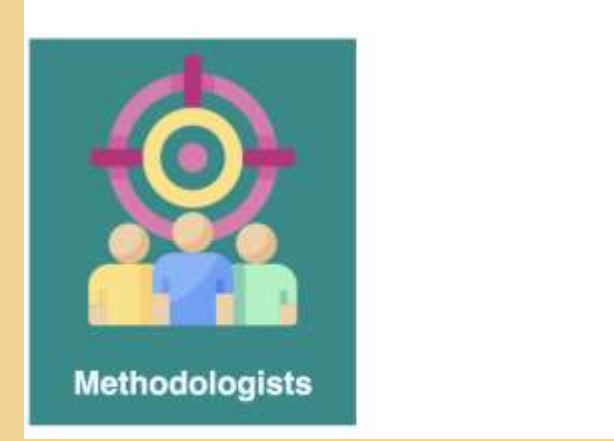

1.

3.

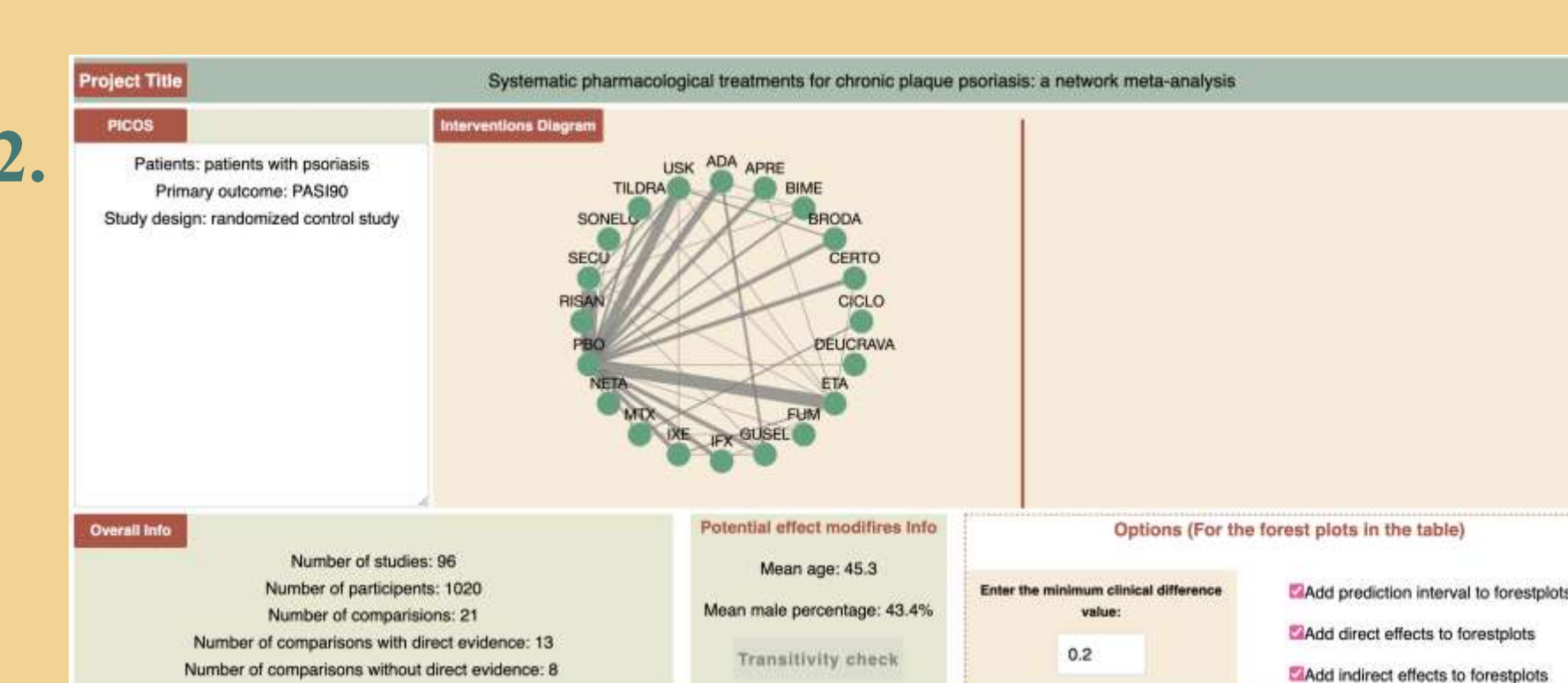

| Reference Treatment | P score<br>(Ranking) | Risk per 1000  | Scale lower<br>(forestplots) | Scale upper<br>(forestplots) |  |
|---------------------|----------------------|----------------|------------------------------|------------------------------|--|
| > ADA               | 0.45                 | Enter a number | Enter a value for lower      | Enter a value for upper      |  |
| > APRE              | 0.22                 | Enter a number | Enter a value for lower      | Enter a value for upper      |  |
| > BIME              | 0.9                  | Enter a number | Enter a value for lower      | Enter a value for upper      |  |
| > BRODA             | 0.66                 | Enter a number | Enter a value for lower      | Enter a value for upper      |  |
| > CERTO             | 0.37                 | Enter a number | Enter a value for lower      | Enter a value for upper      |  |
| > CICLO             | 0.27                 | Enter a number | Enter a value for lower      | Enter a value for upper      |  |
| > DEUCRAVA          | 0.48                 | Enter a number | Enter a value for lower      | Enter a value for upper      |  |
| > ETA               | 0.3                  | Enter a number | Enter a value for lower      | Enter a value for upper      |  |

#### Example 1.

| Reference Treatment | P score<br>(Ranking) | Risk per 1000  | Scale lower<br>(forestplots) | Scale upper<br>(forestplots) |
|---------------------|----------------------|----------------|------------------------------|------------------------------|
| > ADA               | 0.45                 | Enter a number | Enter a value for lower      | Enter a value for upper      |
| > APRE              | 0.22                 | Enter a number | Enter a value for lower      | Enter a value for upper      |

| Reference Trea | itment                | P score<br>(Ranking) | Risk per 100           | 90   | Scale lowe<br>(forestplot | r'≡<br>s)        |           | Scale up<br>(forestp | oper<br>lots)      |
|----------------|-----------------------|----------------------|------------------------|------|---------------------------|------------------|-----------|----------------------|--------------------|
| ADA            |                       | 0.45                 | Enter a num            | iber | This is for the forest    | plots in the nes | ted table | iter a value         | e for upper        |
| Treatment      | Mixed effect<br>95%Cl | Absolute Effect      | Absolute<br>Difference |      | Forest plo                | t                |           |                      | Direct ef<br>(95%) |
|                | RR                    |                      |                        | 0.16 | 0.37 0.580.79             |                  | 3 5       | 7 9                  | RF                 |
| APRE           | 0.44<br>(0.26, 0.76)  |                      |                        | F    |                           |                  |           |                      |                    |
| BIME           | 1.75<br>(1.59, 1.91)  |                      |                        |      |                           |                  |           |                      | 1.6)<br>(1.42, 1   |
| BRODA          | 1.39<br>(1.22, 1.58)  |                      |                        |      |                           |                  |           |                      |                    |
| CERTO          | 0.77<br>(0.57, 1.04)  |                      |                        |      |                           |                  |           |                      |                    |

### Example 2.

**Specify a value for the reference** treatment to get the absolute values in the nested table.

| Reference Treatn | nent                  | P score<br>(Ranking) | Risk per 100           |
|------------------|-----------------------|----------------------|------------------------|
| ✓ PBO            |                       | 0                    | 20                     |
|                  |                       |                      |                        |
| Reference Trea   | tment                 | P score<br>(Ranking) | Risk per 10            |
| ✓ PBO            |                       | 0                    | 20                     |
| Treatment        | Mixed effect<br>95%Cl | Absolute Effect      | Absolute<br>Difference |
|                  | RR                    |                      |                        |
| ADA              | 0.44<br>(0.26, 0.76)  | 8 per 1000           | 12 less per 1000       |
| APRE             | 1.75<br>(1.59, 1.91)  | 35 per 1000          | 15 more per 1000       |
|                  | 1.39                  |                      | -                      |

**Click a cell in 'Reference Treatment' to open the** nested table.

#### Example 3.

**Options to display different** information in the forest plots in the nested table.

| Options (For the                             | forest plots in the table)             |
|----------------------------------------------|----------------------------------------|
| Enter the minimum clinical difference value: | Add prediction interval to forestplots |
| 0.2                                          | Add direct effects to forestplots      |
| 0.2                                          | Add indirect effects to forestplots    |

| Treatment | Mixed effect<br>95%Cl | Forest plot           |         |
|-----------|-----------------------|-----------------------|---------|
|           | RR _                  | 0.16 0.37 0.58 0.79 1 | 3 5 7 9 |
| ADA       | 0.44<br>(0.26, 0.76)  | ▶                     |         |
| APRE      | 1.75<br>(1.59, 1.91)  |                       | 4       |
| BIME      | 1.39<br>(1.22, 1.58)  |                       |         |
| BRODA     | 0.77<br>(0.57, 1.04)  | <b></b>               |         |

| > FUM   | 0.12 | Enter a number | Enter a value for lower | Enter a value for upper |
|---------|------|----------------|-------------------------|-------------------------|
| > GUSEL | 0.65 | Enter a number | Enter a value for lower | Enter a value for upper |
| > IFX   | 0.96 | Enter a number | Enter a value for lower | Enter a value for upper |
| > IXE   | 0.9  | Enter a number | Enter a value for lower | Enter a value for upper |

# Discussion

- NMAstudio offers an extensive interactivity between the network plot and a range of essential NMA outputs. •
- NMAstudio offers more flexibility with no restrictions on variable names and number of outcomes. •
- NMAstudio generates boxplots for transitivity checks and provides options to save and load projects. •
- KTtool overcomes the problem of space restrictions.
- KTtool allow end-users to get a global picture of data, assumptions, results, limitations, uncertainty, etc.
- KTtool makes the communication of findings more efficiently.

## Acknowledgement

We thank the members of the expert committee for their participation in this project.

This project has received funding from the French National Research Agency under the project ANR-22-CE36-0013-01.

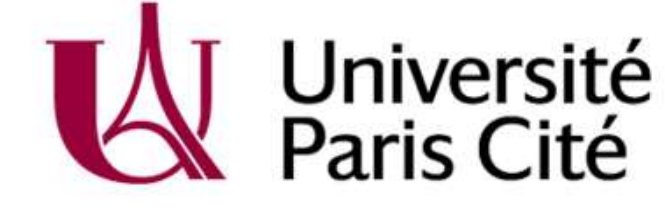

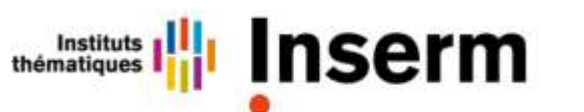

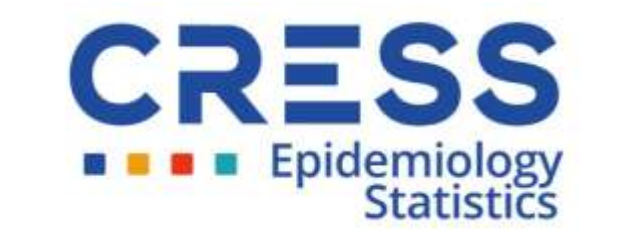

agence nationale de la recherche